## Waitlisting a Class Instructions

 Step 1 Sign into My OHIO Student Center to enroll in classes.

 Select Enroll in the Academics section of the Student Center.

 Select the appropriate term and select Continue.

 Note: This step is not needed if you are only eligible to enroll in one term.

 Step 2 Enter the Class Number you looked up in Course Offerings and select Enter.

| Add Classes                                                          |                                                               |                    | -2-3                 |             |
|----------------------------------------------------------------------|---------------------------------------------------------------|--------------------|----------------------|-------------|
| I. Select classes to ac                                              | id                                                            |                    |                      |             |
| To select classes for another te<br>with your class selections, proc | rm, select the term and select Change.<br>eed to step 2 of 3. | When you are sati  | sfied                |             |
| Spring Semester 2022-23   Under                                      | graduate   Ohio University                                    |                    | Change Te            | rm          |
|                                                                      |                                                               | Open               | Closed               | ▲ Wait List |
| Add to Cart                                                          | Spring Semester 2022-23 Sh                                    | hopping Cart       |                      |             |
| Enter Class Nbr<br>3327 Enter                                        |                                                               | Your enrollment sh | opping cart is empty | у.          |
| Find Classes                                                         |                                                               |                    |                      |             |
| Class Search                                                         |                                                               |                    |                      |             |
| Schedule Planner                                                     |                                                               |                    |                      |             |

**Step 3** If the class has a yellow triangle, the class is waitlist only. To add yourself to the waitlist, checkmark the box next to Wait list if class is full. Then select Next.

| ACCT 1005 - Account                               | ting for Bus Activit                                | ies                |                |                |                                        |
|---------------------------------------------------|-----------------------------------------------------|--------------------|----------------|----------------|----------------------------------------|
| lass Preferences                                  |                                                     |                    |                |                |                                        |
| ACCT 1005-100                                     | Lecture                                             | 🔺 Wait List        | Wait List      | Vait list if c | lass is full                           |
| Session R                                         | egular Academic S                                   | Session            | Permission Nbr |                |                                        |
| Career U                                          | ndergraduate                                        |                    | Grading        | A-F            | `````````````````````````````````````` |
| Enrollment Informa                                | ition                                               |                    | Units          | 3.00           |                                        |
| <ul> <li>Not COB ma<br/>course if take</li> </ul> | jor and Warning: I<br>en after ACCT 10 <sup>4</sup> | No credit for this |                |                |                                        |
|                                                   |                                                     |                    | Car            | ncel           | Nevt                                   |

**Step 4** This will move the class to your shopping cart. Repeat the steps if necessary for your other classes.

Note: If the class is already in your shopping cart, select on the class link to add yourself to the waitlist by check marking the wait list if class is full box.

Proceed to Step 2 of 3

Once all classes are in the shopping cart, select Proceed to Step 2 of 3.

Step 8 Read and agree to Financial Agreements by Selecting on the link OHIO University Financial Agreement.

| -      |                                                                     |
|--------|---------------------------------------------------------------------|
|        | OUID University Finences Agreement                                  |
|        | Read the agreement and select I agree to proceed with registration. |
| Step 9 | Finish Enrolling                                                    |
|        | Select Finish Enrolling to submit your classes.                     |

## Step 10 View results

For each class, you will see a status that indicates if you successfully added or if there is an error. With the waitlist class, the message will indicate your position on the waitlist.

| View the following status   | report for enrollment confirmations and errors                                           |   |
|-----------------------------|------------------------------------------------------------------------------------------|---|
| Spring Semester 2022-23   U | ndergraduate   Ohio University                                                           |   |
| Success: enrolled           | X Error: unable to add class                                                             |   |
| Class                       | Message                                                                                  |   |
| ACCT 1005                   | Message: Class 3327 is full. You have been placed on the wait list in position number 1. | • |
|                             |                                                                                          |   |

If you have questions about the registration process, please call 740.593.4495, or email registration@ohio.edu. If you have technical questions about the system or the Web page is not working, please call 740.593.1222 or email servicedesk@ohio.edu.